# Calibración de la Corredera - versión B&G H5000 o Hercules

El siguiente procedimiento tienen el propósito de calibrar la corredera, obteniendo el porcentaje de ajuste a ingresar en el sistema de instrumentos B&G H5000 o Hercules, para una velocidad típica de barco, por ejemplo 5 nudos.

## Método

Este procedimiento lo realizas a motor, usando la herramienta de calibración de velocidad de barco que se encuentra en el formulario al que se accedes a través del menú *"Evolution > Yachts > Setup Active [Yacht Data] Speed Through Water"*, botón *"Edit Settings & Calibrations"*.

| Yacht Setup - ARG-4134 Utopia                                                                                                    | ×                                                                                                    |
|----------------------------------------------------------------------------------------------------|----------------------------------------------------------------------------------------------------|
| Description ARG-4134 Utopia                                                                                                    | Boat Length 34 ft                                                                                             |
| Data Channels Yacht Data Data E                                                                                                    | xport                                                                                                    |
| External Clock UTC<br>Fix (Position @ UTC)<br>Fix Quality (HDOP)<br>Magnetic Variation<br>Magnetic Variation<br>Speed through Water<br>Rate of Turn (°/sec)<br>Heel Angle Target<br>Leeway Angle<br>Leeway Motion<br>Motion through Water<br>Motion over Ground<br>Current Set & Rate | Source NMEA   NMEA 0183 Input Setup  Channel A  Device II  Sentence VHW  Edit Settings & Calibrations Use DPS |
| Live Data 4.90 kt<br>Updated Wed, 10 Jul 2024 15:50                                                                                                    | :21 GMT                                                                                                    |

El sistema desplegará un formulario específico para ajustes de la corredera.

| Boat Spee                                                                                                    | d Calibration | & Correcti | ons |      |          | Х      |  |  |
|----------------------------------------------------------------------------------------------------|---------------|------------|-----|------|----------|--------|--|--|
| Calibrat                                                                                                    | ion Sensor    | Correct    | ion |      |          |        |  |  |
| Run                                                                                                    | STW           | SOGh       | HDG | Time | Distance | Adjust |  |  |
| Start       Run 1: READY - Set proper heading and speed to run for at least 2 minutes.         Calibration Value: Actual       1.00       Factor       Adjusted       need 2+ runs |               |            |     |      |          |        |  |  |

El procedimiento es simple. Navegarás un tramo a la velocidad aproximada de 5 nudos, y en un rumbo fijo por 2 o más minutos. A continuación, sin cambiar la velocidad y en rumbo opuesto (180º) navegas un segundo tramo. El sistema promediará el ajuste en ambos sentidos cancelando el efecto de la corriente en la velocidad sobre el fondo SOGh.

## Preparación

- 1. En el procesador B&G H5000 o Hércules
  - a. Pon en 100% el factor de ajuste de la corredera.
  - b. Pon en 0 toda la tabla de "Heel Correction", previamente toma nota de los valores existentes.
- 2. En EVOLUTION
  - a. En el formulario de "Boatspeed Calibration & Corrections" en las pestañas "Sensor" y "Corrections" asegúrate que los indicadores "Apply..." estén apagados.

| "Calibration" tab, use the button below | 10 kt -7 % - 0%           |
|-----------------------------------------|---------------------------|
| Calibration Factor 1.00 Copy            | 15 kt -10 % -5%           |
| Apply Calibration to Input              | Apply Correction to Input |

Estos factores NUNCA deben estar activados, ya que es el Procesador H5000, o Hercules, quien realiza las correcciones al sensor y aplica los ajustes de linealidad (Heel Correction). EVOLUTION asume que la velocidad que recibe es la del instrumental y no necesita ajustes adicionales.

# Condiciones Aceptables para Calibrar

- 1. Sensor de velocidad limpio y libre de cualquier crecimiento orgánico y en perfecto estado físico.
- 2. Casco limpio, en especial por delante del área donde está instalado el sensor.
- 3. Dia de condiciones de mar estable, viento y olas lo menos agresivas posible.

# Cálculo del % de Ajuste de la Corredera

Este método compara la velocidad del barco sobre el fondo (GPS) vs. la velocidad sobre el agua (sensor).

A fin de eliminar la influencia de la corriente, se navegan dos tramos en dirección opuesta para promediar los valores de ajuste registrados para cada tramo.

Para completar los tramos sin inconvenientes, lleva el barco, a motor, a un lugar de aguas calmas donde puedas realizar una navegación de por lo menos 0.5 millas y 2 minutos, manteniendo una velocidad y rumbo constantes. Es conveniente evitar zonas con corrientes arremolinadas.

Importante: Antes de comenzar la navegación de los tramos, ingresar en el H5000, o Hercules, la corrección de boat speed 100 %

### Paso 1 – Abre la Herramienta de Calibración de Velocidad.

- En EVOLUTION, utiliza la opción de menú "Evolution > Yacht > Setup Active" para abrir el formulario "Yacht Setup". En este formulario, selecciona la pestaña [Yacht Data] y de la lista que se halla a la izquierda selecciona el ítem "Speed through Water".
- 2. Finalmente, usa el botón "*Edit Settings & Calibrations"* para abrir el formulario "*Boat Speed Calibration & Corrections"*.

| Boat Speed Calibration & Corrections X                                                                                                    |            |          |     |      |          |        |  |  |  |
|----------------------------------------------------------------------------------------------------|------------|----------|-----|------|----------|--------|--|--|--|
| Calibrat                                                                                                    | ion Sensor | Correcti | on  |      |          |        |  |  |  |
| Run                                                                                                    | STW        | SOGh     | HDG | Time | Distance | Adjust |  |  |  |
| Start       Run 1: READY - Set proper heading and speed to run for at least 2 minutes.         Calibration Value: Actual       1.00         Factor       Adjusted         need 2+ runs |            |          |     |      |          |        |  |  |  |

### Paso 2 – Navega cada Tramo.

Cada tramo deberá durar 2 minutos como mínimo; extender los tramos a 3 o 4 minutos mejora el resultado final. Es necesario realizar por lo menos dos tramos en dirección opuesta a fin de eliminar cualquier efecto de la corriente. Hacer un tercer tramo es optativo y sólo recomendable si la corriente está variando.

#### $\times$ Boat Speed Calibration & Corrections Calibration Sensor Correction Run STW SOGh HDG Distance Adjust Time 21 5.30 kt 4.91 kt 314º M 25s 0.03 nm 0.926 Run 1: RUNNING - Data Quality Excellent Cancel 🜧 Keep running for at least 1m 35s. 1.00 Factor V Adjusted need 2+ runs Calibration Value: Actual

1. Con el barco navegando a la velocidad y rumbo deseados, usa el botón "*Start*" (comenzar), para iniciar el tramo. Durante la navegación este botón toma el nombre "*Cancel*" (anular) y permite cancelar el tramo.

2. Al haber navegado por más de 2 minutos, este botón pasa a mostrar "*Done*" (terminado) y es usado para dar por terminado el tramo.

En el formulario aparece información de la navegación del tramo, incluyendo las velocidades que llegan de la corredera (STW) y del GPS (SOGh), el rumbo y el tiempo. La columna de la derecha (Adjust) muestra el valor de ajuste mientras es calculado.

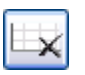

Cuando un tramo falla, el sistema muestra un mensaje con el problema. El tramo puede ser borrado inmediatamente usando este botón. El sistema no permitirá continuar mientras que el tramo fallido no sea descartado.

| Boat Speed Calibration & Corrections X                        |             |     |         |        |        |          |        |  |  |  |
|---------------------------------------------------------------|-------------|-----|---------|--------|--------|----------|--------|--|--|--|
| Calibration Sensor Correction                                 |             |     |         |        |        |          |        |  |  |  |
| Run                                                           |             | STW | SOGh    | HDG    | Time   | Distance | Adjust |  |  |  |
| 1                                                             | 5.30 kt     |     | 4.92 kt | 315º M | 2m 06s | 0.17 nm  | 0.928  |  |  |  |
| 2                                                             | 😇 2 4.85 kt |     |         | 135° M | 2m 01s | 0.17 nm  | 1.039  |  |  |  |
|                                                               |             |     |         |        |        |          |        |  |  |  |
| Done Run 2: RUNNING - Data Quality Excellent<br>Run time OK!  |             |     |         |        |        |          |        |  |  |  |
| Calibration Value: Actual 1.00 Factor V Adjusted need 2+ runs |             |     |         |        |        |          |        |  |  |  |

La figura de la izquierda, muestra un ejemplo donde sólo falta dar por terminada la navegación del segundo tramo usando el botón "*Done*".

Ambos tramos deben tener la mejor calidad posible. Si las condiciones no son las ideales, es aconsejable postergar la calibración para un mejor momento.

#### **Consejos Prácticos**

• Elije calibrar a una velocidad de 5kt – simplificará la carga de otras calibraciones.

- Para facilitar la semejanza de ambos tramos, establece las RPM del motor para la velocidad adecuada y ejecuta los tramos en forma perpendicular al viento y las olas.
- Los tramos opuestos se deben realizar en la misma zona e inmediatamente después de lo(s) anterior(es), pero evitando el trayecto turbulento dejado por la navegación del tramo anterior.
- Elija un área con corrientes relativamente constantes evitando zonas de remolinos.
- Para cada tramo, la columna "Adjust" (ajuste) dará una idea del factor de discrepancia entre el GPS (velocidad sobre tierra) y el sensor de la corredera. El valor 1 indica que no hay discrepancia; y, por ejemplo, un valor de 1.1 indica una discrepancia de 10%.

#### Paso 3 – Calcular un Nuevo Valor % de ajuste a Ingresar en el Procesador B&G.

Después de navegar dos tramos exitosos, la parte inferior del formulario queda habilitada.

- 1. En la casilla izquierda, ingresa el valor de 100%, ya que este fue el valor de ajuste usado en procesador B&G H5000 o Hercules durante la navegación de los tramos.
- A continuación, en la lista de selección elije "%" que es el método de ajuste de B&G H5000. Ahora la lectura que aparece en el casillero de la derecha será el valor correcto en %.

| Boat Speed Calibration & Corrections X |                                                          |          |                    |        |             |        |  |  |  |  |
|----------------------------------------|----------------------------------------------------------|----------|--------------------|--------|-------------|--------|--|--|--|--|
| Calibrat                               | ion Senso                                                | r Correc | tion               |        |             |        |  |  |  |  |
| Run                                    | STW                                                      | SOGh     | HDG                | Time   | Distance    | Adjust |  |  |  |  |
| 01                                     | <ul> <li>○1 5.30 kt 4.</li> <li>○2 4.85 kt 5.</li> </ul> |          | 315º M             | 2m 06s | 0.17 nm     | 0.928  |  |  |  |  |
| 2                                      |                                                          |          | 4 kt 135° M 2m 07s |        | 0.18 nm 1.0 | 1.040  |  |  |  |  |
| Calibrat                               | to 315° M,<br>inutes.<br>justed 98.1                     | speed to |                    |        |             |        |  |  |  |  |

### Paso 4 – Ingresar el Nuevo Valor de Boat Speed Correction (%)

Una vez conocido el valor de ajuste, simplemente ingréselo en el procesador H5000 o Hércules.

Recuerda volver a cargar los valores de la tabla "*Heel Correction*" considerando que al valor de calibracion 0 es a la velocidad que elegiste navegar los tramos.

|  | Heel Correction | En kt de corrección en referencia a una calibracion base a 5 kt |        |        |         |         |         |  |
|--|-----------------|-----------------------------------------------------------------|--------|--------|---------|---------|---------|--|
|  | STW/HEEL        | 2.5 kn                                                          | 5.0 kn | 7.5 kn | 10.0 kn | 12.5 kn | 15.0 kn |  |
|  | Heel 0º         | 0.30                                                            | 0.00   | -0.38  | -0.80   | -1.40   | -1.95   |  |
|  | Heel 10º        | 0.28                                                            | -0.05  | -0.45  | -0.90   | -1.53   | -2.10   |  |
|  | Heel 20º        | 0.25                                                            | -0.10  | -0.53  | -1.00   | -1.65   | -2.25   |  |

Si has elegido calibrar a 5kt puedes cargar la siguiente tabla de corrección en el H5000:

### Paso 5 – Realiza un Control Final

Cierra el formulario de la herramienta de calibración de velocidad y repite todo el proceso (pasos 1 y 2) para validar la calibración realizada hasta obtener un valor de ajuste promedio de ambos tramos entre 0.98 y 1.02